# Kabel USB do Baofeng UV-5R, UV-82, UV-6R, BF-888s

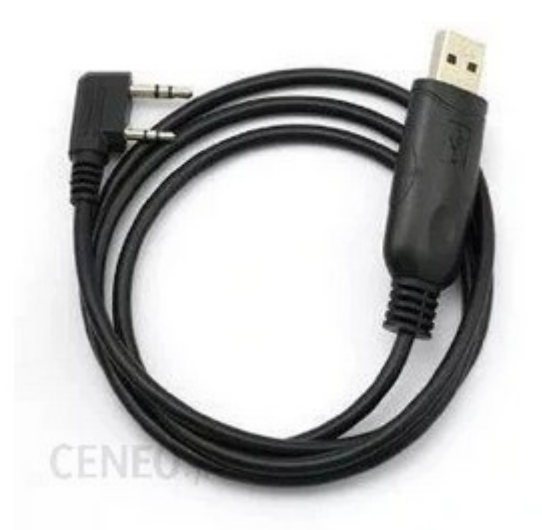

## Oprogramowanie

- Program CHIRP;
- Multiplatformowość CHIRP jest dostępny na systemy Windows, Linux oraz OS X, natomiast dedykowane oprogramowanie działa wyłącznie na Windowsie;
- Obsługa praktycznie wszystkich funkcji dedykowanego oprogramowania, jak również dodatkowe, niedostępne w nim możliwości;
- Wygoda możliwość łatwego importu i eksportu ustawień do formatu .csv;
- Brak licznych bugów programu VIP, problemów z nowszymi od XP wersjami Windowsa i konieczności używania dokładnie jednej, działającej na danym radiu i danym firmware wersji;
- Licencja open-source;
- Liczne wersje językowe.

Program (w najnowszej dostępnej wersji daily build) pobieramy ze strony producenta:

### **CHIRP Download**

### Instalacja sterowników

Tutaj ciężko podać uniwersalny sposób postępowania – musimy po prostu zainstalować sterownik odpowiedni dla naszego kabla. W wielu przypadkach pracę wykona za nas system operacyjny.

Jeśli tak się nie stanie - w przypadku kabli DIY pobieramy z internetu pakiet sterowników odpowiedni dla użytego układu i naszego systemu operacyjnego.

### <u>Sterowniki</u>

#### Podłączenie radia

1. W radiotelefonie ustawiamy kanał/częstotliwość, na której nie spodziewamy się żadnej transmisji. Poziom squelcha (MENU 0) ustawiamy na maksymalną wartość (9). Dla pewności możemy również odkręcić antenę.

2. WYŁĄCZAMY radiotelefon!

3. Podłączamy nasz kabel do wtyku słuchawkowego radia, a z drugiej strony do złącza USB w komputerze.

4. Włączamy radio i ustawiamy głośność na maksimum.

5. Uruchamiamy program CHIRP.

## **Obsługa oprogramowania CHIRP**

### Wczytanie obrazu pamięci radia

Główne okno programu nie prezentuje się na razie zbyt imponująco:

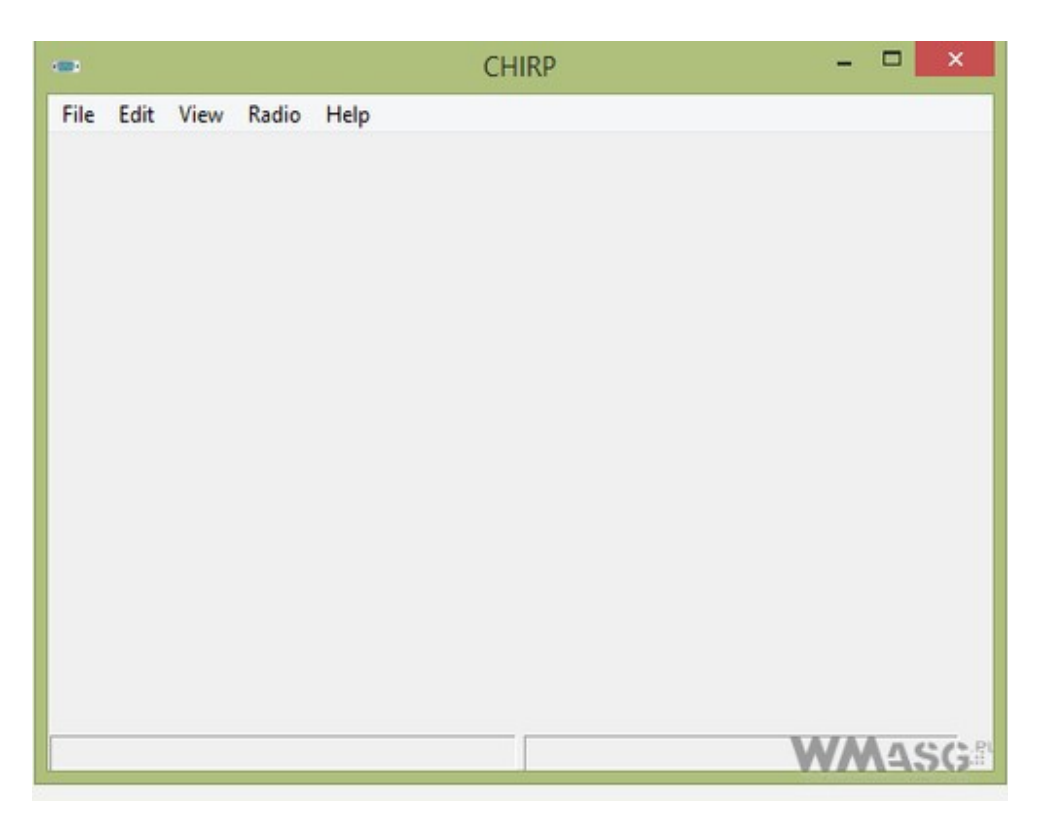

Pierwszą czynnością, jaką należy wykonać jest wczytanie danych z naszego radiotelefonu. W menu wybieramy pozycję **Radio -> Download from Radio** 

| (22) |      |      |       | C                    | HIRP   | - 🗆 🗙 |
|------|------|------|-------|----------------------|--------|-------|
| File | Edit | View | Radio | Help                 |        |       |
|      |      |      | Do    | wnload From Radio    | Alt+D  |       |
|      |      |      | Up    | load To Radio        | Alt+U  |       |
|      |      |      | lm    | port from data sourc | e ≯    |       |
|      |      |      | Qu    | ery data source      |        |       |
|      |      |      | lm    | port from stock conf | fig ▶  |       |
|      |      |      | Ch    | annel defaults       |        |       |
|      |      |      | Sto   | p                    | Escape |       |
|      |      |      |       |                      |        |       |
|      |      |      |       |                      |        | WMASG |

Wybieramy markę (**Baofeng**), model naszego radiotelefonu (w niniejszym artykule **UV-82**), oraz port COM, do którego został przypisany nasz kabel (tutaj COM6).

| -    |      |      |       |        | CHIRP   |                   |   | -   |    | ×   |
|------|------|------|-------|--------|---------|-------------------|---|-----|----|-----|
| File | Edit | View | Radio | Help   |         |                   |   |     |    |     |
|      |      |      |       |        |         |                   |   |     |    |     |
|      |      |      |       |        |         |                   |   |     |    |     |
|      |      |      |       |        |         |                   |   |     |    |     |
|      |      |      |       |        | Padio   |                   | × |     |    |     |
|      |      |      |       |        | Kaulo   | 8                 |   |     |    |     |
|      |      |      |       | Port   | COM6    |                   | ~ |     |    |     |
|      |      |      |       | Vendor | Baofeng |                   | ~ |     |    |     |
|      |      |      |       | Model  | UV-82   |                   | ~ |     |    |     |
|      |      |      |       |        | Cancel  | ОК                |   |     |    |     |
|      |      |      |       |        |         | Bannannannannanna |   |     |    |     |
|      |      |      |       |        |         |                   |   |     |    |     |
|      |      |      |       |        |         |                   |   |     |    |     |
|      |      |      |       |        |         |                   |   |     |    | _   |
|      |      |      |       |        |         |                   |   | W A | 14 | SGE |

Numer portu COM powinien zostać wykryty automatycznie – w przeciwnym razie musimy go sprawdzić samodzielnie (w systemie Windows korzystając np. z Menedżera urządzeń)

| 10.                                                                                                    | Menedżer urządzeń                                                                                                    | - • • ×            |
|----------------------------------------------------------------------------------------------------|----------------------------------------------------------------------------------------------------|--------------------|
| Plik Akcja Wid                                                                                                    | ok Pomoc                                                                                                    |                    |
| <b>* *</b>   <b>E</b>   <b>E</b>                                                                                                    | ◎ □   ◎ ● ● ●                                                                                                    |                    |
|                                                                                                    | dzenia<br>ane urządzenie<br>iczne<br>iowe<br>y<br>druku<br>r<br>y dźwięku, wideo i gier<br>y DE ATA/ATAPI<br>y magazynu<br>y uniwersalnej magistrali szeregowej<br>ne urządzenia wskazujące<br>M i LPT)<br>n Labs CP210x USB to UART Bridge (COM6)] |                    |
| ▷ B Stacje dy ▷ B Stacje dy ▷ B Urządzer ▷ 0 Urządzer                                                                                                    | ków<br>Ków CD-ROM/DVD<br>a do obrazowania<br>a interfejsu HID                                                                                                    |                    |
| <ul> <li>D Urządzer</li> <li>J Urządzer</li> <li>J Urządzer</li> <li>J Urządzer</li> <li>J Urządzer</li> <li>J Urządzer</li> <li>J Urządzer</li> <li>J Urządzer</li> </ul> | a programowe<br>a systemowe<br>a technologii pamięci<br>wyjścia audio                                                                                                    |                    |
|                                                                                                    |                                                                                                    | WM4SG <sup>2</sup> |

Po zatwierdzeniu modelu radiotelefonu prawdopodobnie pojawi się nam okno z ostrzeżeniem:

|                                        | Proceed with experimental driver?                                                                                                    |
|----------------------------------------|----------------------------------------------------------------------------------------------------|
|                                        | This radio's driver is experimental. Do you want to proceed?                                                                                                    |
|                                        | Details:                                                                                                    |
| Due to the<br>hard-to-tr<br>the author | fact that the manufacturer continues to release new versions of the firmware with obscure and<br>ack changes, this driver may not work with your device. Thus far and to the best knowledge of<br>, no UV-5R radios have been harmed by using CHIRP. However, proceed at your own risk! |
| <                                      | ~                                                                                                    |
| Do no                                  | show this next time                                                                                                    |
|                                        | Proceed? Yes WAASG                                                                                                    |

Potwierdzamy, że wiemy co robimy.

Kolejnym oknem, które się pojawi, będzie dokładna instrukcja postępowania:

| -881       | ×                                                                                                    |
|------------|----------------------------------------------------------------------------------------------------|
| $\bigcirc$ | Baofeng UV-82 Instructions                                                                                                    |
| U          | <ol> <li>Turn radio off.</li> <li>Connect cable to mic/spkr connector.</li> <li>Make sure connector is firmly connected.</li> <li>Turn radio on (volume may need to be set at 100%).</li> <li>Ensure that the radio is tuned to channel with no activity.</li> <li>Click OK to download image from device.</li> </ol> |
| Don't      | show instructions for any radio again                                                                                                    |
|            | WM4SG                                                                                                    |

Powyższe czynności opisane zostały wcześniej i powinny być już przez nas wykonane. W następnym oknie widzimy już postęp w odczytywaniu pamięci wewnętrznej radia.

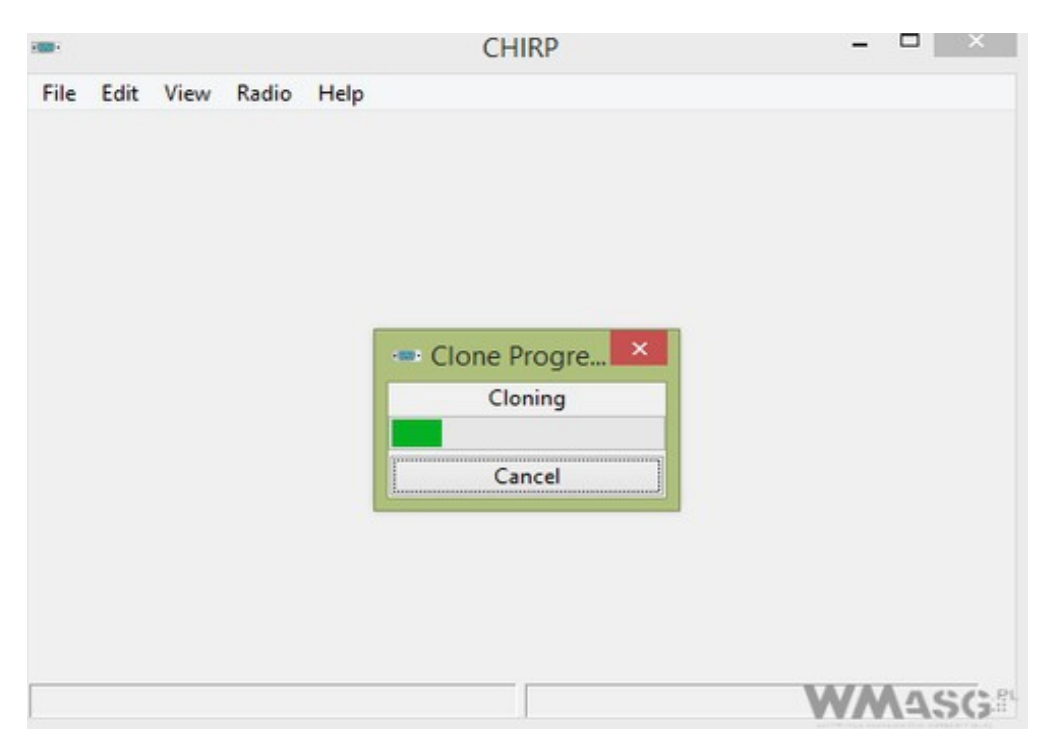

Jeśli proces zakończy się powodzeniem, powrócimy do głównego okna programu:

| ile Edit  | View   | Radio He     | lp .   |              |        |             |              |                |            |              |          |          |        |       |   |      |                                |
|-----------|--------|--------------|--------|--------------|--------|-------------|--------------|----------------|------------|--------------|----------|----------|--------|-------|---|------|--------------------------------|
| lacteng U | V-82 ( | Untitled)" 🕱 |        |              |        |             |              |                |            |              |          |          |        |       |   |      |                                |
| Aemonies  | Memo   | ory Range    | ¥.     | 127 🖡 Refres | h Spe  | cial Channe | ls Show Empt | y Properties   |            |              |          |          |        |       |   |      |                                |
| Settings  | Loc *  | Frequency 4  | Name 4 | Tone Mode 4  | Tone 4 | ToneSql 4   | DTCS Code 4  | DTCS Rx Code 4 | DTCS Pol 4 | Cross Mode 4 | Duplex 4 | Offset 4 | Mode 4 | Power | 2 |      |                                |
|           | 1      | 446.006250   | PMR1   | (None)       | 88.5   | 88.5        | 023          | 023            | NN         | Tone->Tone   | (None)   | 0.000000 | FM     | Low   |   |      |                                |
|           | 2      | 446.018750   | PMR2   | (None)       | 88.5   | 88.5        | 023          | 023            | NN         | Tone->Tone   | (None)   | 0.000000 | FM     | Low   |   |      |                                |
|           | 3      | 446.031250   | PMR3   | (None)       | 88.5   | 88.5        | 023          | 023            | NN         | Tone->Tone   | (None)   | 0.000000 | FM     | Low   |   |      |                                |
|           | 4      | 446.043750   | PMR4   | (None)       | 88.5   | 88.5        | 023          | 023            | NN         | Tone->Tone   | (None)   | 0.000000 | FM     | Low   |   |      |                                |
|           | 5      | 446.056250   | PMR5   | (None)       | 88.5   | 88.5        | 023          | 023            | NN         | Tone->Tone   | (None)   | 0.000000 | FM     | Low   |   |      |                                |
|           | 6      | 446.068750   | PMR6   | (None)       | 88.5   | 88.5        | 023          | 023            | NN         | Tone->Tone   | (None)   | 0.000000 | FM     | Low   | - |      |                                |
|           | 7      | 446.081250   | PMR7   | (None)       | 88.5   | 88.5        | 023          | 023            | NN         | Tone->Tone   | (None)   | 0.000000 | FM     | Low   |   |      |                                |
|           | 8      | 446.093750   | PMR8   | (None)       | 88.5   | 88.5        | 023          | 023            | NN         | Tone->Tone   | (None)   | 0.000000 | FM     | Low   |   |      |                                |
|           | 9      | 462.562500   | FRS1   | (None)       | 88.5   | 88.5        | 023          | 023            | NN         | Tone->Tone   | (None)   | 0.000000 | FM     | Low   |   |      |                                |
|           | 10     | 462.587500   | FRS2   | (None)       | 88.5   | 88.5        | 023          | 023            | NN         | Tone->Tone   | (None)   | 0.000000 | FM     | Low   |   |      |                                |
|           | 11     | 462,612500   | FRS3   | (None)       | 88.5   | 88.5        | 023          | 023            | NN         | Tone->Tone   | (None)   | 0.000000 | FM     | Low   |   |      |                                |
|           | 12     | 462.637500   | FR54   | (None)       | 88.5   | 88.5        | 023          | 023            | NN         | Tone->Tone   | (None)   | 0.000000 | FM     | Low   |   |      |                                |
|           | 13     | 462.662500   | FRSS   | (None)       | 88.5   | 88.5        | 023          | 023            | NN         | Tone->Tone   | (None)   | 0.000000 | FM     | Low   | C | HIRP | <ul> <li>Okno główi</li> </ul> |
|           | 14     | 462.687500   | FRS6   | (None)       | 88.5   | 88.5        | 023          | 023            | NN         | Tone->Tone   | (None)   | 0.000000 | FM     | Low   |   |      |                                |
|           | 15     | 462,712500   | FRS7   | (None)       | 88.5   | 88.5        | 023          | 023            | NN         | Tone->Tone   | (None)   | 0.000000 | FM     | Low   |   |      |                                |
|           | 16     | 462.562500   | FRS8   | (None)       | 88.5   | 88.5        | 023          | 023            | NN         | Tone->Tone   | (None)   | 0.000000 | FM     | Low   |   |      |                                |
|           | 17     | 462.562500   | FRS9   | (None)       | 88.5   | 88.5        | 023          | 023            | NN         | Tone->Tone   | (None)   | 0.000000 | FM     | Low   |   |      |                                |
|           | 18     | 467,612500   | FRS10  | (None)       | 88.5   | 88.5        | 023          | 023            | NN         | Tone->Tone   | (None)   | 0.000000 | FM     | Low   |   |      |                                |
|           | 19     | 467,637500   | FRS11  | (None)       | 88.5   | 88.5        | 023          | 023            | NN         | Tone->Tone   | (None)   | 0.000000 | FM     | Low   |   |      |                                |
|           | 20     | 467.662500   | FRS12  | (None)       | 88.5   | 88.5        | 023          | 023            | NN         | Tone->Tone   | (None)   | 0.000000 | FM     | Low   |   |      |                                |
|           | 21     | 467.687500   | FRS13  | (None)       | 88.5   | 88.5        | 023          | 023            | NN         | Tone->Tone   | (None)   | 0.000000 | FM     | Low   |   |      |                                |
|           | 22     | 467.712500   | FRS14  | (None)       | 88.5   | 88.5        | 023          | 023            | NN         | Tone->Tone   | (None)   | 0.000000 | FM     | Low   |   |      |                                |
|           | 23     | 433.075000   | LPD1   | (None)       | 88.5   | 88.5        | 023          | 023            | NN         | Tone->Tone   | (None)   | 0.000000 | FM     | Low   |   |      |                                |
|           | 24     | 433.100000   | LPD2   | (None)       | 88.5   | 88.5        | 023          | 023            | NN         | Tone->Tone   | (None)   | 0.000000 | FM     | Low   |   |      |                                |
|           | 25     | 433.125000   | LPD3   | (None)       | 88.5   | 88.5        | 023          | 023            | NN         | Tone->Tone   | (None)   | 0.000000 | FM     | Low   | ~ |      |                                |
|           | < 10   |              |        |              |        |             |              |                |            |              |          |          | 000    | >     |   |      |                                |

Jeśli zobaczymy komunikat o błędzie – oznacza to, iż albo wykonaliśmy którąś czynność źle (niepoprawny model radia, zły port COM, itp.), albo zwyczajnie nasz kabel jest uszkodzony.

W przypadku kabli DIY problem może dotyczyć zamienionych miejscami pinów RX i TX.

Kolejną czynnością, jaką należy wykonać jest zapisanie odczytanego z radia obrazu pamięci – opcja File -> Save As

| New<br>Open<br>Open | stock c | onfig      | Ctrl+N<br>Ctrl+O | 27 🚊 Refres | h Spe  | cial Channe | ls Show Empt | y Properties   |            |              |          |          |        |       |   |
|---------------------|---------|------------|------------------|-------------|--------|-------------|--------------|----------------|------------|--------------|----------|----------|--------|-------|---|
| Recen               | t.      |            | •                | Tone Mode 4 | Tone 4 | ToneSql 4   | DTCS Code 4  | DTCS Rx Code 4 | DTCS Pol 4 | Cross Mode 4 | Duplex 4 | Offset 4 | Mode 4 | Power | • |
| Save                |         |            | Ctrl+S           | (None)      | 88.5   | 88.5        | 023          | 023            | NN         | Tone->Tone   | (None)   | 0.000000 | FM     | Low   |   |
| Save A              | 4s      |            |                  | (None)      | 88.5   | 88.5        | 023          | 023            | NN         | Tone->Tone   | (None)   | 0.000000 | FM     | Low   |   |
| Impor               | 1       |            | Alt+1            | (None)      | 88.5   | 88.5        | 023          | 023            | NN         | Tone->Tone   | (None)   | 0.000000 | FM     | Low   |   |
| Export              | 1       |            | Alt+X            | (None)      | 88.5   | 88.5        | 023          | 023            | NN         | Tone->Tone   | (None)   | 0.000000 | FM     | Low   |   |
| Close               |         |            | Ctrl+W           | (None)      | 88.5   | 88.5        | 023          | 623            | NN         | Tone->Tone   | (None)   | 0.000000 | FM     | Low   |   |
| Quit                |         |            | Ctrl+Q           | (None)      | 88.5   | 88.5        | 023          | 023            | NN         | Tone->Tone   | (None)   | 0.000000 | FM     | Low   | 1 |
|                     | 7       | 446.081250 | PMR7             | (None)      | 88.5   | 88.5        | 023          | 023            | NN         | Tone->Tone   | (None)   | 0.000000 | FM     | Low   |   |
|                     | 8       | 446.093750 | PMR8             | (None)      | 88.5   | 88.5        | 023          | 023            | NN         | Tone->Tone   | (None)   | 0.000000 | FM     | Low   |   |
|                     | 9       | 462.562500 | FRS1             | (None)      | 88.5   | 88.5        | 023          | 023            | NN         | Tone->Tone   | (None)   | 0.000000 | FM     | Low   |   |
|                     | 10      | 462.587500 | FRS2             | (None)      | 88.5   | 88.5        | 023          | 023            | NN         | Tone->Tone   | (None)   | 0.000000 | FM     | Low   |   |
|                     | 11      | 462.612500 | FRS3             | (None)      | 88.5   | 88.5        | 023          | 623            | NN         | Tone->Tone   | (None)   | 0.000000 | FM     | Low   |   |
|                     | 12      | 462,637500 | FR54             | (None)      | 88.5   | 88.5        | 023          | 023            | NN         | Tone->Tone   | (None)   | 0.000000 | FM     | Low   |   |
|                     | 13      | 462.662500 | FRS5             | (None)      | 88.5   | 88.5        | 023          | 023            | NN         | Tone->Tone   | (None)   | 0.000000 | FM     | Low   |   |
|                     | 14      | 462.687500 | FRS6             | (None)      | 88.5   | 88.5        | 023          | 023            | NN         | Tone->Tone   | (None)   | 0.000000 | FM     | Low   |   |
|                     | 15      | 462,712500 | FRS7             | (None)      | 88.5   | 88.5        | 023          | 023            | NN         | Tone->Tone   | (None)   | 0.000000 | FM     | Low   |   |
|                     | 16      | 462.562500 | FRS8             | (None)      | 88.5   | 88.5        | 023          | 023            | NN         | Tone->Tone   | (None)   | 0.000000 | FM     | Low   |   |
|                     | 17      | 462.562500 | FRS9             | (None)      | 88.5   | 88.5        | 023          | 023            | NN         | Tone->Tone   | (None)   | 0.000000 | FM     | Low   |   |
|                     | 18      | 467,612500 | FRS10            | (None)      | 88.5   | 88.5        | 023          | 023            | NN         | Tone->Tone   | (None)   | 0.000000 | FM     | Low   |   |
|                     | 19      | 467.637500 | FRS11            | (None)      | 88.5   | 88.5        | 023          | 023            | NN         | Tone->Tone   | (None)   | 0.000000 | FM     | Low   |   |
|                     | 20      | 467.662500 | FRS12            | (None)      | 88.5   | 88.5        | 023          | 023            | NN         | Tone->Tone   | (None)   | 0.000000 | FM     | Low   |   |
|                     | 21      | 467.687500 | FRS13            | (None)      | 88.5   | 88.5        | 023          | 023            | NN         | Tone->Tone   | (None)   | 0.000000 | FM     | Low   |   |
|                     | 22      | 467.712500 | FRS14            | (None)      | 88.5   | 88.5        | 023          | 023            | NN         | Tone->Tone   | (None)   | 0.000000 | FM     | Low   |   |
|                     | 23      | 433.075000 | LPD1             | (None)      | 88.5   | 88.5        | 023          | 023            | NN         | Tone->Tone   | (None)   | 0.000000 | FM     | Low   |   |
|                     | 24      | 433.100000 | LPD2             | (None)      | 88.5   | 88.5        | 023          | 023            | NN         | Tone->Tone   | (None)   | 0.000000 | FM     | Low   |   |
|                     | 25      | 433.125000 | LPD3             | (None)      | 88.5   | 88.5        | 023          | 023            | NN         | Tone->Tone   | (None)   | 0.000000 | FM     | Low   |   |

Po zapisaniu pliku, na wszelki wypadek wykonujemy również jego kopię zapasową!

### Omówienie dostępnych opcji

Zakładka Memories (zawiera ustawienia dostępnych do zaprogramowania kanałów pamięci):

|          |        |                 |              |              |        |              | c             | HIRP           |                 |              |          |              | -            | • ×    |
|----------|--------|-----------------|--------------|--------------|--------|--------------|---------------|----------------|-----------------|--------------|----------|--------------|--------------|--------|
| ie Edt   | View   | Radio Hel       | p .          |              |        |              |               |                |                 |              |          |              |              |        |
| aofeng U | V-82:8 | laofeng UV-82.i | mg* 36       |              |        |              |               |                |                 |              |          |              |              |        |
| Aemories | Mem    | ory Range 0     | B - 1        | 27 C Refresh | Spe    | cial Channel | is Show Empty | Properties     |                 |              |          |              |              |        |
| Settings | Loc    | Frequency 4     | Name 4       | Tone Mode 4  | Tone 4 | ToneSql 4    | DTCS Code 4   | DTCS Rx Code 4 | DTCS Pol 4      | Cross Mode 4 | Duples * | Offset 4 Mos | de 4 Power 4 | Skip 4 |
|          | 1      | 445.005250      | PMR1         | (None)       | 88.5   |              |               |                | NN              | Tone->Tone   | (None)   | 0.000000 FM  | Low          |        |
|          | 2      | 445.018750      | PMR2         | (None)       | 88.5   | 88.5         | 023           | 023            | NN              | Tone->Tone   | (None)   | 0.000000 FM  | Low          |        |
|          | 3      | 446.031250      | PMR3         | (None)       | 88.5   | 88.5         | 023           | 023            | NN              | Tone->Tone   | (None)   | 0.000000 FM  | Low          |        |
|          | 4      | 446.043750      | PMR4         | (None)       | 88.5   | 88.5         | 023           | 023            | NN              | Tone->Tone   | (None)   | 0.000000 FM  | Low          |        |
|          | 5      | 446.056250      | PMR5         | (None)       | 88.5   | 88.5         | 023           | 023            | NN              | Tone->Tone   | (None)   | 0.000000 FM  | Low          |        |
|          | 6      | 446.068750      | PMR6         | (None)       | 88.5   | 88.5         | 023           | 023            | NN              | Tone->Tone   | (None)   | 0.000000 FM  | Low          |        |
|          | 7      | 446.081250      | PMR7         | (None)       | 88.5   | 88.5         | 023           | 023            | NN              | Tone->Tone   | (None)   | 0.000000 FM  | Low          |        |
|          | 8      | 446.093750      | PMR8         | (None)       | 88.5   | 88.5         | 023           | 023            | NN              | Tone->Tone   | (None)   | 0.000000 FM  | Low          |        |
|          | 9      | 462.562500      | FRS1         | (None)       | 88.5   | 88.5         | 023           | 023            | NN              | Tone->Tone   | (None)   | 0.000000 FM  | Low          |        |
|          | 10     | 462.587500      | FRS2         | (None)       | 88.5   | 88.5         | 023           | 023            | NN              | Tone->Tone   | (None)   | 0.000000 FM  | Low          |        |
|          | 11     | 462.612500      | FRS3         | (None)       | 88.5   | 88.5         | 023           | 023            | NN              | Tone->Tone   | (None)   | 0.000000 FM  | Low          |        |
|          | 12     | 462.637500      | FR54         | (None)       | 88.5   | 88.5         | 023           | 023            | NN              | Tone->Tone   | (None)   | 0.000000 FM  | Low          |        |
|          | 13     | 462.662500      | FRSS         | (None)       | 88.5   | 88.5         | 023           | 023            | NN              | Tone->Tone   | (None)   | 0.000000 FM  | Low          |        |
|          | 14     | 462.687500      | FRS6         | (None)       | 88.5   | 88.5         | 023           | 023            | NN              | Tone->Tone   | (None)   | 0.000000 FM  | Low          |        |
|          | 15     | 462,712500      | FRS7         | (None)       | 88.5   | 88.5         | 023           | 023            | NN              | Tone->Tone   | (None)   | 0.000000 FM  | Low          |        |
|          | 16     | 462.562500      | FRS8         | (None)       | 88.5   | 88.5         | 023           | 023            | NN              | Tone->Tone   | (None)   | 0.000000 FM  | Low          |        |
|          | 17     | 462.562500      | FRS9         | (None)       | 88.5   | 88.5         | 023           | 023            | NN              | Tone->Tone   | (None)   | 0.000000 FM  | Low          |        |
|          | 18     | 467.612500      | FRS10        | (None)       | 88.5   | 88.5         | 023           | 023            | NN              | Tone->Tone   | (None)   | 0.000000 FM  | Low          |        |
|          | 19     | 467.637500      | FRS11        | (None)       | 88.5   | 88.5         | 023           | 023            | NN              | Tone->Tone   | (None)   | 0.000000 FM  | Low          |        |
|          | 20     | 467.662500      | <b>FR512</b> | (None)       | 88.5   | 88.5         | 023           | 023            | NN              | Tone->Tone   | (None)   | 0.000000 FM  | Low          |        |
|          | 21     | 467.687500      | FRS13        | (None)       | 88.5   | 88.5         | 023           | 023            | NN              | Tone->Tone   | (None)   | 0.000000 FM  | Low          |        |
|          | 22     | 467.712500      | FRS14        | (None)       | 88.5   | 88.5         | 023           | 023            | NN              | Tone->Tone   | (None)   | 0.000000 FM  | Low          |        |
|          | 23     | 433.075000      | LPD1         | (None)       | 88.5   | 88.5         | 023           | 023            | NIN             | Tone->Tone   | (None)   | 0.000000 FM  | Low          |        |
|          | 24     | 433.100000      | LPD2         | (None)       | 88.5   | 88.5         | 023           | 023            | NN              | Tone->Tone   | (None)   | 0.000000 FM  | Low          |        |
|          | 25     | 433.125000      | LPD3         | (None)       | 88.5   | 88.5         | 023           | 023            | NN              | Tone->Tone   | (None)   | 0.000000 FM  | Low          |        |
|          | 26     | 433.150000      | LPD4         | (None)       | 88.5   | 88.5         | 023           | 023            | NN              | Tone->Tone   | (None)   | 0.000000 FM  | Low          |        |
|          | 27     | 433,175000      | LPDS         | (None)       | 88.5   | 88.5         | 023           | 023            | NN              | Tone > Tone  | (None)   | 0.000000 FM  | Low          |        |
|          | 28     | 433,200000      | LPDS         | (None)       | 88.5   | 88.5         | 023           | 023            | NN              | Tone->Tone   | (None)   | 0.000000 FM  | Low          |        |
|          |        |                 |              |              |        |              |               | MI Completed V | Notice a second | -1644        |          |              | NA/A         | 6001   |

- Memory Range pozwala ograniczyć zakres wyświetlanych w oknie programu kanałów pamięci;
- Refresh odświeżenie listy;
- Special Channels wł./wył. wyświetlania kanałów specjalnych. Nie zauważyłem, aby w radiotelefonach **Baofeng** w ogóle istniały takowe;
- Show Empty wł./wył. wyświetlania pustych, niezaprogramowanych kanałów;
- Properties ustawienia danego kanału.

Przejdźmy niżej, do możliwych, do zaprogramowania ustawień:

- Loc. numer kanału pamięci;
- Frequency częstotliwość w MHz;
- Name nazwa kanału. Maksymalnie 7 znaków;
- Kolejne 7 kolumn dotyczy różnych kombinacji nadawania i odbioru tonów analogowych i cyfrowych dla danego kanału – odpowiadają one różnym kombinacjom MENU 10 – MENU 13.

Opcje te w CHIRPie są dość zagmatwane, więc jeśli jesteś zainteresowany korzystaniem z CTCSS i/lub DTCS odsyłam do źródła:

### **<u>CHIRP - Memory editor</u>**

• Duplex (odpowiednik MENU 25) – wybór pracy simpleksowej (typowa) lub dupleksowej (o różnych częstotliwości nadawania i odbioru). Opcja przeznaczona dla radioamatorów do pracy na przemiennikach (urządzeniach retransmitujących sygnał).

»,,+" oznacza przesunięcie częstotliwości nadawania o wartość wprowadzoną w kolumnie Offset (odpowiednik MENU 26), w górę w stosunku do częstotliwości odbioru; »,,-,, – analogicznie, tylko w dół;

»split - ustawienie częstotliwości nadawania bezpośrednio;

»off – wyłącza nadawanie na danym kanale;

- Mode wybór trybu modulacji FM, lub Narrow FM (odpowiednik MENU 5);
- Power wybór mocy nadawania (odpowiednik MENU 2);

• Skip – opcja ignorowania danego kanału podczas korzystania ze skanera.

Korzystając z okna wywoływanego przyciskiem **Properties** zyskujemy dostęp do tych samych opcji, znajdujących się tutaj w zakładce **General**.

| requency:    | 446.006250 |   |
|--------------|------------|---|
| Name:        | PMR1       |   |
| one Mode:    |            | ~ |
| Tone:        | 88.5       | ~ |
| FoneSql:     | 88.5       | ~ |
| Cross mode:  | Tone->Tone | ~ |
| DTCS Code:   | 23         | ~ |
| X DTCS Code: | 23         | ~ |
| TCS Pol:     | NN         | ~ |
| uplex        |            | ~ |
| Offset:      | 0.000000   |   |
| Mode:        | FM         | ~ |
| ikip:        |            | ~ |
| Power:       | Low        | ~ |

Natomiast w zakładce Other mamy zaś do dyspozycji kolejne 3 funkcje:

| - 100 -      | Memory Properties |
|--------------|-------------------|
| General Othe |                   |
| BCL:         | Enabled           |
| PTT ID:      | Off 🗸             |
| PTT ID Code: | 1 🗸               |
|              |                   |
|              |                   |
|              |                   |
|              |                   |
|              |                   |
|              |                   |
|              |                   |
|              |                   |
|              |                   |
|              |                   |
|              |                   |
|              |                   |
| 1            |                   |
|              | OK Cancel         |

- BCL (odpowiednik MENU 23) blokada nadawania przy zajętym kanale;
- PTT ID (odpowiednik MENU 19) nadawanie tonów DTMF przy rozpoczęciu (BOT), zakończeniu (EOT) transmisji, bądź w obu przypadkach (Both). Opcja w zasadzie zbędna.
- PTT ID Code (odpowiednik MENU 17) wybór zestawu tonów do nadawania za pomocą opcji wyżej.

### Zakładka Settings: 1

|             |                                     | CHIRP                  |               |          |       | ×  |
|-------------|-------------------------------------|------------------------|---------------|----------|-------|----|
| File Edit   | View Radio Help                     |                        |               |          |       |    |
| Baofeng UV- | 82: Baofeng UV-82.img* 🕷            |                        |               |          |       |    |
| Memories    |                                     | Carrier Squelch Level: | 1             | •        | MENU  | 0  |
| Settings    | Basic Settings<br>Advanced Settings | Battery Saver:         | 1:4           | ~        | MENU  | 3  |
|             | Other Settings                      | Backlight Timeout:     | 4             | •        | MENU  | 6  |
|             | Work Mode Settings                  | Beep:                  | Enabled       | MENU     | 8     |    |
|             | DTMF Settings                       | Timeout Timer:         | 60 sec        | ~        | MENU  | 9  |
|             | Service Settings                    | Display Mode (A):      | Name          | ~        | MENU  | 21 |
|             |                                     | Display Mode (B):      | Name          | ~        | MENU  | 22 |
|             |                                     | Standby LED Color:     | Purple        | ~        | MENU  | 29 |
|             |                                     | RX LED Color:          | Blue          | ~        | MENU  | 30 |
|             |                                     | TX LED Color:          | Orange        | ~        | MENU  | 31 |
|             |                                     | Roger Beep (TX):       | Enabled       | MEN      | J 39  |    |
|             |                                     | Roger Beep (RX):       | Off           | ~        |       |    |
|             |                                     | MENU 40                | (UV-82)       |          |       |    |
|             |                                     | [0] Complete           | d Getting mer | nory 127 | MeA 4 | SG |

• **Basic Settings** – wszystkie te ustawienia można zmieniać w menu radia i działają dokładnie tak samo.

»Opcja Roger Beep (RX) dotyczy wyłącznie Baofenga UV-82

• Advanced Settings:

| -           |                                     | CHIRP                              | - 🗆 🗙                |
|-------------|-------------------------------------|------------------------------------|----------------------|
| File Edit   | View Radio Help                     |                                    |                      |
| Baofeng UV- | 82: Baofeng UV-82.img* 🕻            |                                    |                      |
| Memories    |                                     | VOX Sensitivity:                   | OFF V MENU 4         |
| Settings    | Basic Settings<br>Advanced Settings | Dual Watch:                        | Enabled MENU 7       |
|             | Other Settings                      | Dual Watch TX Priority:            | Off VMENU 34         |
|             | Work Mode Settings                  | Alarm Mode:                        | Site MENU 32         |
|             | FM Radio Preset                     | Voice:                             | Off V MENU 14        |
|             | Service Settings                    | Scan Resume:                       | TO                   |
|             |                                     | Busy Channel Lockout:              | Enabled MENU23       |
|             |                                     | Automatic Key Lock:                | Enabled MENU 24      |
|             |                                     | Broadcast FM Radio:                | C Enabled            |
|             |                                     | Squelch Tail Eliminate (HT to HT): | Enabled MENU 35      |
|             |                                     | Squelch Tail Eliminate (repeater): | OFF V MENU 36        |
|             |                                     | STE Repeater Delay:                | OFF MENU 37          |
|             |                                     | RESET Menu:                        | C Enabled            |
|             |                                     | All Menus:                         | C Enabled            |
|             |                                     | VFO/MR Switching (UV-82C only):    | Enabled              |
|             |                                     | Single PTT (UV-82C only):          | Enabled              |
|             |                                     |                                    |                      |
|             |                                     | [0] Completed Getting m            | emory 127 (idle) ASG |

» opcje VFO/MR Switching oraz Single PTT dotyczą wyłącznie Baofenga UV-82C;
 »Broadcast FM radio – umożliwia wyłączenie/włączenie wbudowanego radia FM;
 » RESET Menu - umożliwia wyłączenie/włączenie menu resetowania ustawień radia (MENU 40 dla UV-5R lub MENU 41 dla UV-82);

»All Menus –umożliwia wyłączenie/włączenie dostępu do wszystkich opcji menu z poziomu radia;

»Reszta funkcji pokrywa się z tymi z menu.

• Other Settings:

| -10-       |                                                        | CHIR                                                                                                    | P                         |                        | - • ×   |
|------------|--------------------------------------------------------|----------------------------------------------------------------------------------------------------|---------------------------|------------------------|---------|
| File Edit  | View Radio Help                                        |                                                                                                    |                           |                        |         |
| Baofeng UV | -82: Baofeng UV-82.img* 💥                              |                                                                                                    |                           |                        |         |
| Memories   |                                                        | Firmware Message 1:                                                                                                | Ver                       |                        |         |
| Settings   | Basic Settings<br>Advanced Settings                    | Firmware Message 2:                                                                                                | B82S27                    |                        |         |
|            | Other Settings                                         | 6+Power-On Message 1:                                                                                              | 141028N                   |                        |         |
|            | Work Mode Settings<br>FM Radio Preset<br>DTMF Settings | 6+Power-On Message 2:<br>Power-On Message 1:                                                                       | B820001<br>WICIOK         |                        |         |
|            |                                                        |                                                                                                    |                           |                        |         |
|            | Service Settings                                       | Power-On Message 2:                                                                                                |                           |                        |         |
|            |                                                        | Power-On Message:<br>VHF Lower Limit (MHz):<br>VHF Upper Limit (MHz):<br>VHF TX Enabled:<br>UHF Lower Limit (MHz): | Message v<br>130          |                        | MENU 38 |
|            |                                                        |                                                                                                    |                           |                        |         |
|            |                                                        |                                                                                                    | C Enabled                 |                        |         |
|            |                                                        |                                                                                                    | 400                       | <u>ي</u> (0            |         |
|            |                                                        |                                                                                                    |                           | UHF Upper Limit (MHz): | 520     |
|            |                                                        | UHF TX Enabled:                                                                                                    | Enabled                   |                        |         |
|            |                                                        |                                                                                                    |                           |                        |         |
|            |                                                        |                                                                                                    |                           |                        |         |
|            |                                                        |                                                                                                    |                           |                        |         |
|            |                                                        |                                                                                                    |                           |                        |         |
|            |                                                        | [0]                                                                                                    | Completed Setting radio s | ettings (idle)         | WMASG   |

»Cztery pierwsze opcje umożliwiają sprawdzenie wersji oprogramowania wewnętrznego radia;

»Power-On Message 1/2 – pozwala na ustawienie komunikatu wyświetlanego przy uruchamianiu radiotelefonu. Maksymalnie 7 znaków dla każdej linii wyświetlacza;
»Power-On Message (odpowiednik MENU 38) – wybór trybu pracy wyświetlacza przy uruchamianiu radia. Message – zdefiniowany wyżej tekst, Full – test wyświetlacza;
»Opcje widoczne niżej umożliwiają zmianę zakresu pracy radia oraz włączanie/wyłączanie możliwości nadawania.

• Work Mode Settings – wszystko są to opcje możliwe do ustawienia z poziomu radia

| -          |                                                                                             | CHIRP                                         |                                     |      | - • ×              |  |
|------------|---------------------------------------------------------------------------------------------|-----------------------------------------------|-------------------------------------|------|--------------------|--|
| File Edit  | View Radio Help                                                                             | _                                             |                                     |      |                    |  |
| Baofeng UV | -82: Baofeng UV-82.img* 📽                                                                   |                                               |                                     |      |                    |  |
| Memories   | Basic Settings                                                                              | Display:                                      | A                                   | *    | przycisk A/B       |  |
| Settings   | Advanced Settings<br>Other Settings<br>FM Radio Preset<br>DTMF Settings<br>Service Settings | VFO/MR Mode:<br>Keypad Lock:<br>MR A Channel: | Frequency v                         |      | przycisk<br>VFO/MR |  |
|            |                                                                                             |                                               | 5                                   |      |                    |  |
|            |                                                                                             | MR B Channel:                                 | 88                                  |      | dKLYWIIY Kdildi    |  |
|            |                                                                                             | VFO A Frequency:                              | 172.475000                          |      | aktywna            |  |
|            |                                                                                             | VFO B Frequency:                              | 500.000000                          | ~    | L                  |  |
|            |                                                                                             | VFO B Shift:                                  | Off                                 | ~    | MENU 25            |  |
|            |                                                                                             | VFO A Offset (0.00-69.95):                    | 18.400000                           |      | MENU 26            |  |
|            |                                                                                             | VFO B Offset (0.00-69.95):                    | 1.600000                            |      | I                  |  |
|            |                                                                                             | VFO A Power:                                  | Low                                 | ~    | MENU 2             |  |
|            |                                                                                             | VFO B Power:<br>VFO A Bandwidth:              | Vide                                | ~    | l.                 |  |
|            |                                                                                             | VFO B Bandwidth:                              | Wide                                | ~    | MENUS              |  |
|            |                                                                                             | VFO A PTT-ID:                                 | 1                                   | ~    | MENU 19            |  |
|            |                                                                                             | VFO B PTT-ID:                                 | 1                                   | ~    | 1                  |  |
|            |                                                                                             | VFO A Tuning Step:                            | 6.25                                | ~    | MENU 1             |  |
|            |                                                                                             | VPO B Tuning Step:                            | 12.2                                | ~    |                    |  |
|            |                                                                                             | [0] C                                         | ompleted Setting radio settings (id | dle) | WMASG              |  |

- FM Radio Preset aktualna częstotliwość radia FM;
- **DTMF Settings** umożliwia zdefiniowanie 15 grup tonów DTMF i ich transmisję podczas nadawania. W zasadzie nie ma to żadnego praktycznego zastosowania, dlatego pominę szczegółowy opis.

| -           |                                                                              | 0                 | HIRP                  |                       | - 🗆 × |
|-------------|------------------------------------------------------------------------------|-------------------|-----------------------|-----------------------|-------|
| File Edit   | View Radio Help                                                              |                   |                       |                       |       |
| Baofeng UV- | 82: Baofeng UV-82.img* \$                                                    | c                 |                       |                       |       |
| Memories    | Basic Settings                                                               | PTT ID Code 1:    | 20202                 |                       |       |
| Settings    | Advanced Settings<br>Other Settings<br>Work Mode Settings<br>FM Radio Preset | PTT ID Code 2:    | 11111                 |                       |       |
|             |                                                                              | PTT ID Code 3:    | 22222                 |                       |       |
|             |                                                                              | PTT ID Code 4:    | 33333                 |                       |       |
|             | DTMF Settings                                                                | PTT ID Code 5:    | 44444                 |                       |       |
|             | Service Settings                                                             | PTT ID Code 6:    | 55555                 |                       |       |
|             |                                                                              | PTT ID Code 7:    | 66666                 |                       |       |
|             |                                                                              | PTT ID Code 8:    | 77777                 |                       |       |
|             |                                                                              | PTT ID Code 9:    | 88888                 |                       |       |
|             |                                                                              | PTT ID Code 10:   | 99999                 |                       |       |
|             |                                                                              | PTT ID Code 11:   | 12121                 |                       |       |
|             |                                                                              | PTT ID Code 12:   | 34343                 |                       |       |
|             |                                                                              | PTT ID Code 13:   | 56565                 |                       |       |
|             |                                                                              | PTT ID Code 14:   | 78787                 |                       |       |
|             |                                                                              | PTT ID Code 15:   | 30303                 |                       |       |
|             |                                                                              | ANI Code:         | 80808                 |                       |       |
|             |                                                                              | ANI ID:           | EOT                   | ~                     |       |
|             |                                                                              | Alarm Code:       | 119                   |                       |       |
|             |                                                                              | DTMF Sidetone:    | OFF                   | ~                     |       |
|             |                                                                              | DTMF Speed (on):  | 80 ms                 | ~                     |       |
|             |                                                                              | DTMF Speed (off): | 80 ms                 | v                     |       |
|             |                                                                              | PTT ID Delay:     | 0                     | 2                     |       |
|             |                                                                              |                   |                       |                       |       |
|             |                                                                              |                   | [0] Completed Setting | radio settings (idle) | MASG  |

• Service Settings – pozwala na osobną dla pasm 2 m (VHF) i 70 cm (UHF) regulację poziomów squelcha w zakresie 0-123. Przydatna opcja, gdyż fabryczne ustawienia niewiele różnią się od siebie. Właściwe ustawienia należy dobrać eksperymentalnie. Działa na modelach UV-82 i UV-5R z firmware BFB291 i nowszym.

|           |                                                                                                    | CHIRP          |        | ×                                 |   |
|-----------|----------------------------------------------------------------------------------------------------|----------------|--------|-----------------------------------|---|
| File Edit | View Radio Help                                                                                                   |                |        |                                   |   |
| Baofeng U | /-82: Baofeng UV-82.img* 🕱                                                                                        |                |        |                                   |   |
| Memories  | Rasic Settings                                                                                                    | VHF Squelch 0: | 0      |                                   | - |
| Settings  | Advanced Settings<br>Other Settings<br>Work Mode Settings<br>FM Radio Preset<br>DTMF Settings<br>Service Settings | VHF Squelch 1: | 16     | <b>÷</b>                          |   |
|           |                                                                                                    | VHF Squelch 2: | 17     | •                                 |   |
|           |                                                                                                    | VHF Squelch 3: | 18     | <b>a</b>                          |   |
|           |                                                                                                    | VHF Squelch 4: | 19     |                                   |   |
|           |                                                                                                    | VHF Squelch 5: | 20     | •                                 |   |
|           |                                                                                                    | VHF Squelch 6: | 21     | •                                 |   |
|           |                                                                                                    | VHF Squelch 7: | 22     | •                                 |   |
|           |                                                                                                    | VHF Squelch 8: | 23     |                                   |   |
|           |                                                                                                    | VHF Squelch 9: | 24     | 8                                 |   |
|           |                                                                                                    | UHF Squelch 0: | 0      |                                   |   |
|           |                                                                                                    | UHF Squelch 1: | 14     |                                   |   |
|           |                                                                                                    | UHF Squelch 2: | 15     |                                   |   |
|           |                                                                                                    | UHF Squelch 3: | 16     | •                                 |   |
|           |                                                                                                    | UHF Squelch 4: | 17     | 8                                 |   |
|           |                                                                                                    | UHF Squelch 5: | 18     | •                                 |   |
|           |                                                                                                    | UHF Squelch 6: | 19     |                                   |   |
|           |                                                                                                    | UHF Squelch 7: | 20     |                                   |   |
|           |                                                                                                    | UHF Squeich &  | 21     | •                                 |   |
|           |                                                                                                    | UHF Squelch 9: | 22     |                                   |   |
|           |                                                                                                    | [0] Co         | mplete | d Setting radio setting radio ASG | P |

### Zapisywanie ustawień

Po ustawieniu stosownych opcji zapisujemy plik obrazu pamięci (**File -> Save**). Następnie wybieramy opcję **Radio -> Upload To Radio**. Procedura wygląda analogicznie do wykonanego na początku pobierania danych. Po zakończeniu zapisywania wyłączamy radiotelefon, a następnie odpinamy od niego kabel.

Ważna informacja – obraz danych wczytany z danego radiotelefonu wykorzystujemy tylko i wyłącznie w tym samym egzemplarzu! Próba zapisania tych danych w innym radiu – nawet, jeśli jest to ten sam model, z teoretycznie identyczną wersją firmware może się zakończyć permanentnym uszkodzeniem radia!

Jeśli więc chcemy zaprogramować w identyczny sposób kilka radiotelefonów tego samego typu – korzystamy nie z jednego obrazu danych, lecz używamy opcji eksportu i importu ustawień (File -> Export i File -> Import).